# WEB PRIVADA COMERCIOS KLAP

Brochure Informativo

Versión 1.0 Febrero 2022

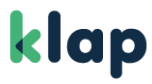

#### 1. INICIO

Al ingresar a la web, se ve en la página de inicio el abono de hoy para el comercio (que se reflejará en su cuenta bancaria el día hábil siguiente) y el monto de ventas de hoy.

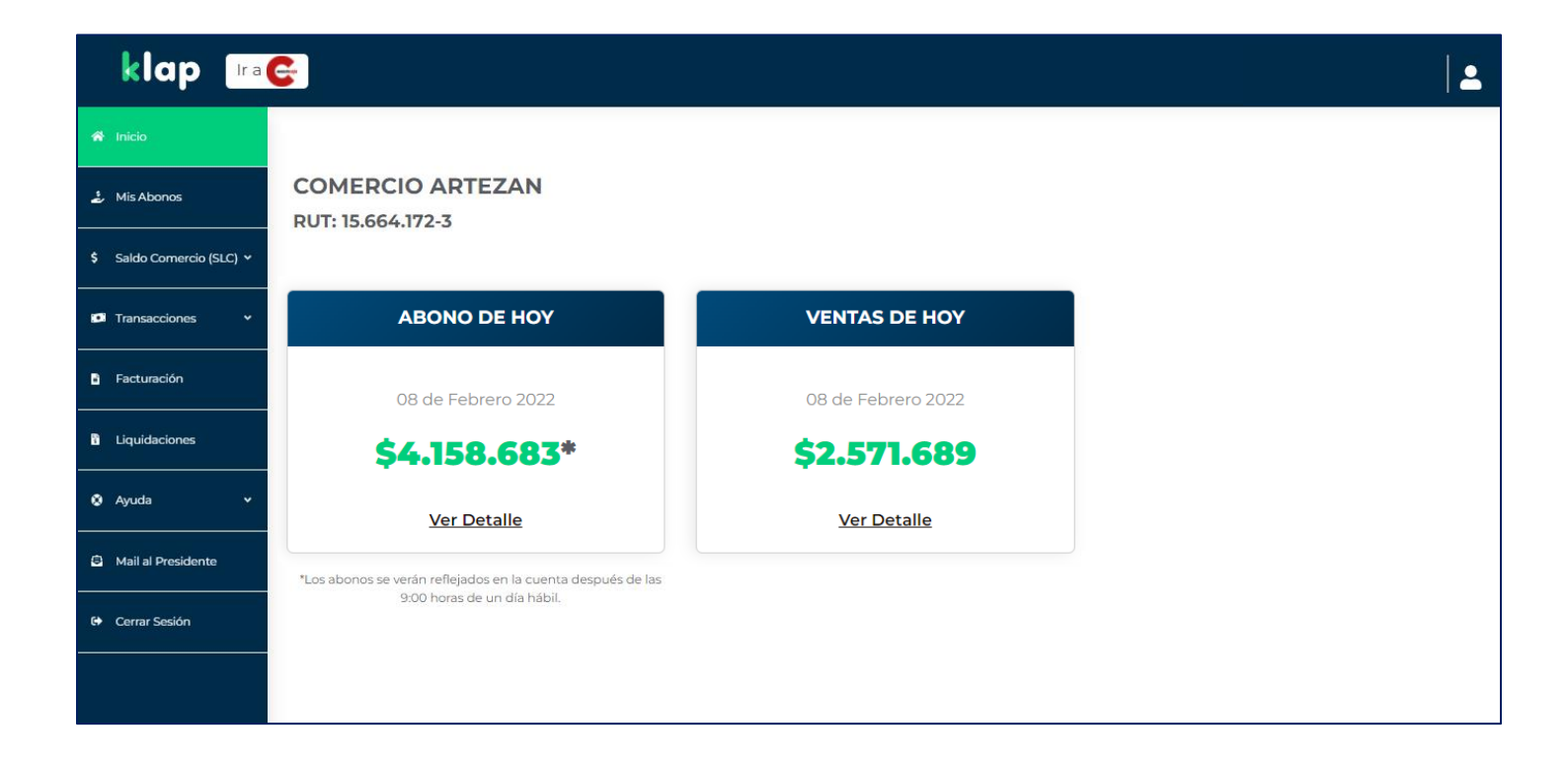

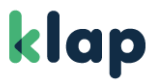

## 2. DATOS DEL COMERCIO

Desde el ícono de la esquina superior derecha se puede acceder a los datos del comercio, y a la opción de cambiar la clave:

| klap 📭                    |                    |                    |               |         | L .                                           |
|---------------------------|--------------------|--------------------|---------------|---------|-----------------------------------------------|
| 希 Inicio                  | DATOS DEL COMER    | сю                 |               |         |                                               |
| 1. Mis Abonos             | Información Genera | al                 |               |         | Información Bancaria                          |
| \$ Saldo Comercio (SLC) ¥ | Nombres            | Apellido Pate      | err Apellido  | Materno | Banco                                         |
| Transacciones Y           | Victor             | Penaylillo         | Zumelz        | u       |                                               |
|                           | Nombre de Fantasía | Nombre de Fantasía |               |         | Tipo de Cuenta                                |
| Facturación               | Artezan            |                    | 15.664        |         |                                               |
| Liquidaciones             |                    |                    |               |         | Número de Cuenta                              |
| 🕄 Ayuda 🗸 🗸               |                    |                    |               |         |                                               |
| B Mail al Presidente      | Información Comer  | cial               |               |         | Mi Fiecutivo de Ventas                        |
| 😝 Cerrar Sesión           | Dirección          |                    |               | Número  | Seleccione sucursal                           |
|                           | Americo Vespucio S | ur                 |               |         | EJECUTIVO PRUEBAS                             |
|                           | Villa / Población  |                    | Región        |         | BIAN.DONOSO2@MULTICAJA.CL<br>Cel: +569 617020 |
|                           |                    |                    | Metropolitana |         |                                               |

| Clave actu                      | al                                             |
|---------------------------------|------------------------------------------------|
| Nueva clav                      | re 🔒                                           |
| La clave Klap<br>de 4 dígitos   | debe ser una combinación numérica              |
| Repetir cla                     | ve                                             |
| Para mayor se<br>tu clave perió | guridad, te recomendamos cambiar<br>dicamente. |

## 3. MIS ABONOS

En este módulo es posible consultar el detalle de abonos del comercio, desglosado por ventas crédito, débito y prepago:

| klap Ira                  | 6                                               |                          |            |       |            | L .         |
|---------------------------|-------------------------------------------------|--------------------------|------------|-------|------------|-------------|
| 🛪 Inicio                  | DETALLE DE ABONOS (SÓLO DE VENTAS C             | CON TARJETAS BANCARIAS ) |            |       |            |             |
| 🤰 Mis Abonos              | Período                                         |                          |            |       |            |             |
| \$ Saldo Comercio (SLC) Y | 08/02/2022 08/02/202                            | 22 Bu                    | Iscar      |       |            |             |
| 🕼 Transacciones 🗸 🗸       | *Por defecto se muestran los resultados del día | actual.                  |            |       |            |             |
| Facturación               |                                                 |                          |            |       |            | 🛓 Exportar  |
| 1 Liquidaciones           | ABONOS                                          | VENTA                    | VENTAS (+) |       | CIONES (-) | TOTAL       |
| 🔇 Ayuda 🗸 🗸               |                                                 | MONTO                    | Cobros     | Monto | COBROS     |             |
| Mail al Presidente        | Crédito                                         | \$345.544                | \$10.652   | \$0   | \$O        | \$334.892   |
| 🗘 Cerrar Sesión           | Débito                                          | \$3.888.109              | \$64.318   | \$0   | \$0        | \$3.823.791 |
|                           | Prepago                                         | \$0                      | \$0        | \$0   | \$0        | \$0         |
|                           | Cobros por POS - Deudas                         |                          |            |       |            | \$0         |
|                           | TOTAL                                           |                          |            |       |            | \$4.158.683 |

# 4. SALDO COMERCIO (SLC)

En este módulo se puede hacer el aviso de depósito hacia el Saldo Lógico Comercio (SLC), como consultar el detalle de comisiones ganadas por el comercio, en caso de tener multiservicios habilitados.

# klap

| klap 📭                    |                       |
|---------------------------|-----------------------|
| 🛠 Inicio                  |                       |
| 🤹 Mis Abonos              | DEPÓSITO DE DINERO    |
| \$ Saldo Comercio (SLC) ^ | Terminal:             |
| - Aviso de Depósito       | Seleccione Terminal 🗸 |
|                           | Monto a Transferir:   |
| - Detalle Comisiones      | \$100.000             |
| Transacciones             | Finalizar             |
| Facturación               |                       |
| Liquidaciones             |                       |

| klap Ira                  | <mark>6</mark>                           |                                                          |                                        |             |   |
|---------------------------|------------------------------------------|----------------------------------------------------------|----------------------------------------|-------------|---|
| 🛪 Inicio                  | DETALLE MENSUAL DE PAGO                  | D DE COMISIONES                                          |                                        |             |   |
| 🤹 Mis Abonos              | Revisa a continuación el calendario an   | ual de pago de comisiones Klap. Este pago se realizará d | durante el día y directo a tu saldo Si | LC.         |   |
| \$ Saldo Comercio (SLC) ^ | < Marzo                                  | >                                                        |                                        |             |   |
| - Aviso de Depósito       | Fecha de Pago                            |                                                          |                                        |             |   |
| - Detalle Comisiones      | 04<br>Viernes                            |                                                          |                                        |             |   |
| 🕫 Transacciones 🗸 🗸       |                                          |                                                          |                                        |             |   |
| a Facturación             | Revisa en esta sección el detalle de las | comisiones pagadas por cada uno de los servicios habi    | ilitados en tu comercio.               |             |   |
| Liquidaciones             | Fecha de Pago                            | Observación                                              | Excel                                  | Monto Total |   |
| O Avarda y                | 2022-02                                  | COMISIONES ENERO 2022                                    | Descargar 📩                            | \$1.870     | ~ |
|                           | 2022-01                                  | COMISIONES DICIEMBRE 2021                                | Descargar 📘                            | \$880       | ~ |
| S Mail al Presidente      | 2021-12                                  | COMISIONES NOVIEMBRE 2021                                | Descargar 🗙                            | \$825       | ~ |
|                           | 2021-11                                  | COMISIONES OCTUBRE 2021                                  | Descargar 📘                            | \$1.100     | ~ |

# klap

#### 5. TRANSACCIONES

Este módulo concentra el detalle de transacciones de medios de pago (tarjetas bancarias, de alimentación y de casas comerciales), como así también las transacciones con boleta electrónica y de multiservicios.

| klap 📭                    |                    |          |                  |                           |          |              |          |            | <b>.</b>   |
|---------------------------|--------------------|----------|------------------|---------------------------|----------|--------------|----------|------------|------------|
| 🋠 Inicio                  |                    | Total    | de Transacciones | Monto Total Transacciones |          |              |          |            |            |
| 🕹 Mis Abonos              | Resumen de Ventas: |          | 59               | \$331.120                 |          |              |          |            | Exportar 🖈 |
| \$ Saldo Comercio (SLC) 🗸 | Fecha              | Hora     | Terminal         | Transacción               | Estado   | Tipo Tarjeta | Monto    | Código MC  |            |
| Transacciones             | 04-02-2022         | 23:22:38 | 01897790         | VENTA                     | APROBADA | DEBITO       | \$1.000  | 1297830269 | ~          |
| - Medios de Pago          | 04-02-2022         | 22:26:41 | 01897790         | VENTA                     | APROBADA | DEBITO       | \$1.400  | 1297747975 | ~          |
| - Boleta Electrónica      | 04-02-2022         | 21:40:37 | 01897790         | VENTA                     | APROBADA | DEBITO       | \$1.500  | 1297674865 | ~          |
| - Servicios               | 04-02-2022         | 21:25:54 | 01897790         | VENTA                     | APROBADA | DEBITO       | \$1.340  | 1297649703 | ~          |
| Facturación               | 04-02-2022         | 21:13:09 | 01897790         | VENTA                     | APROBADA | DEBITO       | \$2.050  | 1297628893 | ~          |
| Liquidaciones             | 04-02-2022         | 21:09:25 | 01897790         | VENTA                     | APROBADA | DEBITO       | \$16.700 | 1297622533 | ~          |
| Ayuda                     | 04-02-2022         | 21:01:21 | 01897790         | VENTA                     | APROBADA | DEBITO       | \$3.790  | 1297609073 | ~          |
| Mail al Presidente        |                    |          |                  |                           |          |              |          |            |            |

| klap 📭                 |                |                        |                |                       |               |               |              |
|------------------------|----------------|------------------------|----------------|-----------------------|---------------|---------------|--------------|
| Inicio                 | Transacciones  |                        |                |                       |               |               |              |
| Mis Abonos             | Tipo Documento | Transacciones Efectivo | Monto Efectivo | Transacciones Tarjeta | Monto Tarjeta | Cantidad Tota | l Monto Tota |
| Saldo Comercio (SLC) 🗸 | Afecta         | 132                    | \$450.840      | 414                   | \$1.927.260   | 546           | \$2.378.100  |
| Transacciones          | Exenta         | 0                      | \$O            | 0                     | \$0           | 0             | \$0          |
| edios de Pago          | Total          | 132                    | \$450.840      | 414                   | \$1.927.260   | 546           | \$2.378.100  |
| oleta Electrónica      |                |                        |                |                       |               |               |              |
| rvicios                | Facha          | Hora Transacción       | Estado         | Código MC             | Modio do Pago | Torminal      | Exporta      |
| acturación             | 01-02-2022     | 23:02:19 AFECTA        | APROBADA       | 3412865978            | TARJETA       | 1897790 8     | 14455 \$4.50 |
| iquidaciones           | 01-02-2022     | 23:02:19 AFECTA        | APROBADA       | 3412865978            | TARJETA       | 1897790 8     | 14455 \$4.50 |
| yuda v                 | 01-02-2022     | 23:02:19 AFECTA        | APROBADA       | 3412865978            | TARJETA       | 1897790 8     | 4455 \$4.50  |
| Mail al Presidente     | 01-02-2022     | 23:02:19 AFECTA        | APROBADA       | 3412865978            | TARJETA       | 1897790 8     | 4455 \$4.50  |

# klap

| klap 📭                    |                    |          |             |           |                           |            |                        |          |
|---------------------------|--------------------|----------|-------------|-----------|---------------------------|------------|------------------------|----------|
| A Inicio                  |                    |          |             |           | Total                     |            | Comisiones             |          |
| 🤳 Mis Abonos              | Resumen de Transac | cciones  |             |           | Monto<br><b>\$256.500</b> | <b>)</b>   | Aprox.<br><b>\$898</b> | <b>`</b> |
| \$ Saldo Comercio (SLC) ~ |                    |          |             |           |                           |            |                        | Exportar |
| Transacciones Y           | Fecha              | Hora     | Transacción | Estado    | Terminal                  | Código MC  | Monto                  |          |
| Facturación               | 02-02-2022         | 15:58:56 | RECARGA TEL | APROBADA  | 01897790                  | 3414128658 | \$4.700                | ~        |
| 1 Liquidaciones           | 02-02-2022         | 15:58:03 | RECARGA TEL | RECHAZADA | 01897790                  | 3414126990 | \$10.000               | ~        |
| 🗴 Ayuda 🗸                 | 02-02-2022         | 15:52:05 | PAGO CUENTA | APROBADA  | 01897790                  | 3414114986 | \$37.700               | ~        |
| Mail al Presidente        | 02-02-2022         | 15:50:25 | PAGO CUENTA | APROBADA  | 01897790                  | 3414111788 | \$25.890               | ~        |
| 🗘 Cerrar Sesión           | 02-02-2022         | 15:48:30 | PAGO CUENTA | APROBADA  | 01897790                  | 3414107972 | \$11.810               | ~        |
|                           | 02-02-2022         | 15:46:13 | RECARGA TEL | APROBADA  | 01897790                  | 3414103424 | \$5.000                | ~        |
|                           | 02-02-2022         | 15:45:16 | PAGO CUENTA | APROBADA  | 01897790                  | 3414101494 | \$166.400              | ~        |

## 6. FACTURACIÓN

En este módulo es posible consultar las facturas del comercio:

| klap 📭                            | <u>.</u>      |                       |                                       |           |             |                     |                 |
|-----------------------------------|---------------|-----------------------|---------------------------------------|-----------|-------------|---------------------|-----------------|
| 😤 Inicio                          |               |                       |                                       |           |             |                     |                 |
| 🦆 Mis Abonos                      | FACTURACIÓ    | ÓN                    |                                       |           |             |                     |                 |
| \$ Saldo Comercio (SLC) Y         | Período       |                       |                                       |           |             |                     |                 |
| 💷 Transacciones 🗸 🗸               | 09/01/2       | 022                   | 09/02/2022 Buscar                     |           |             |                     |                 |
| Facturación                       | *El resultado | o presentado por defe | ecto refleja los últimos 30 días.     |           |             |                     |                 |
| ំ Liquidaciones                   | Fecha         | Empresa               |                                       |           |             |                     |                 |
| 🎗 Ayuda 🗸 🗸                       | de Emisión    | Emisora               | Тіро                                  | Valor     | N° de Folio | Descargar PDF       | Descargar Excel |
| 🕄 Mail al Presidente              | 31-01-22      | MULTICAJA             | TARIFA SERVICIO                       | \$20.954  | 1904326     | <u>Tributario</u> 🔮 | Detalle 🕑       |
|                                   | 31-01-22      | MULTICAJA             | COMPRA RECARGAS                       | \$151.000 | 1912655     | Tributario 🔮        | Detalle 🕚       |
| <ul> <li>Cerrar Sesión</li> </ul> | 31-01-22      | MULTICAJA             | PAGO COMISIONES                       | \$2.225   | 795172      | Tributario 🔮        | Detalle 🕚       |
|                                   | 31-01-22      | ISWITCH               | COBRO COMISION POR VENTAS CON TARJETA | \$151.573 | 470453      | Tributario 🕴        | Detalle 🔮       |
|                                   |               |                       |                                       |           |             |                     |                 |

# 7. LIQUIDACIONES

A través de este módulo, el comercio puede consultar y descargar sus liquidaciones, por ventas con tarjeta.

| klap 📭                    | C-                  |                    |                                       |                                         |                       |                     |                     | 1               |
|---------------------------|---------------------|--------------------|---------------------------------------|-----------------------------------------|-----------------------|---------------------|---------------------|-----------------|
| 😤 Inicio                  | LIQUIDACIO          | ONES               |                                       |                                         |                       |                     |                     |                 |
| 🕹 Mis Abonos              | Período             | þ                  |                                       |                                         |                       |                     |                     |                 |
| \$ Saldo Comercio (SLC) Y | 09/01/              | 2022               | 09/02/2022                            | Buscar                                  |                       |                     |                     |                 |
| 🗭 Transacciones 🗸 🗸       | *El resulta         | do presentado      | por defecto refleja los últimos 30 di | as.                                     |                       |                     |                     |                 |
| Facturación               | *Las ventas con ta  | rietas Maestro (   | débito Mastercard) tienen corte a la  | as 14:00 hrs. por lo cual el abono pued | le verse refleiado ha | asta 72 horas despu | és.                 |                 |
| Liquidaciones             | Fecha<br>de Emisión | Empresa<br>Emisora | Periodo de<br>Transacciones           | Tipo de<br>Transacción                  | Valor                 | N° de<br>Documento  | Descargar PDF       | Descargar Excel |
| Ayuda                     | 07-02-22            | ISWITCH            | 2022-02-05 2022-02-06                 | MASTERCARD - VISA                       | \$272.919             | 5726749             | <u>Tributario</u> 😌 | Detalle 🔸       |
| B Mail al Presidente      | 06-02-22            | ISWITCH            | 2022-02-04 2022-02-05                 | MAESTRO                                 | \$6.737               | 5712717             | Tributario 🕚        | Detalle 🔮       |
| 🗭 Cerrar Sesión           | 06-02-22            | ISWITCH            | 2022-02-04 2022-02-05                 | MASTERCARD - VISA                       | \$243.959             | 5716358             | Tributario 🔮        | Detalle 🕓       |
|                           | 05-02-22            | ISWITCH            | 2022-02-03 2022-02-04                 | MASTERCARD - VISA                       | \$318.854             | 5704427             | Tributario 🔮        | Detalle 🕓       |
|                           | 04-02-22            | ISWITCH            | 2021-10-07 2022-02-03                 | MASTERCARD - VISA                       | \$222.120             | 5694245             | Tributario 🕓        | Detalle 🕓       |

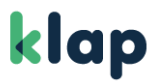

#### 8. AYUDA

En este módulo el comercio puede generar solicitudes, como la solicitud de rollos para el POS, y además descargar contratos y manuales operativos.

| klap Ira                  |                                                                            |  |  |  |  |  |
|---------------------------|----------------------------------------------------------------------------|--|--|--|--|--|
| 😤 Inicio                  | CENTRO DE AYUDA                                                            |  |  |  |  |  |
| 🤹 Mis Abonos              | ¡Estamos para ayudarte!                                                    |  |  |  |  |  |
| \$ Saldo Comercio (SLC) Y | Ingresa el tipo de solicitud que necesites y lo gestionaremos rápidamente. |  |  |  |  |  |
| 📁 Transacciones 🗸 🗸       | Nombre de contacto                                                         |  |  |  |  |  |
| Facturación               | MANUEL ANTONIO *Nombre de quien ingresa la solicitud                       |  |  |  |  |  |
| Liquidaciones             | Teléfono                                                                   |  |  |  |  |  |
| 🔇 Ayuda 🔷 🔨               | E-mail                                                                     |  |  |  |  |  |
| - Solicitudes             | ANE13@GMAIL.COM                                                            |  |  |  |  |  |
| - Manuales y Contratos    | Tipo de solicitud Solicitar rollos para el POS                             |  |  |  |  |  |
| Mail al Presidente        | Sucursal                                                                   |  |  |  |  |  |

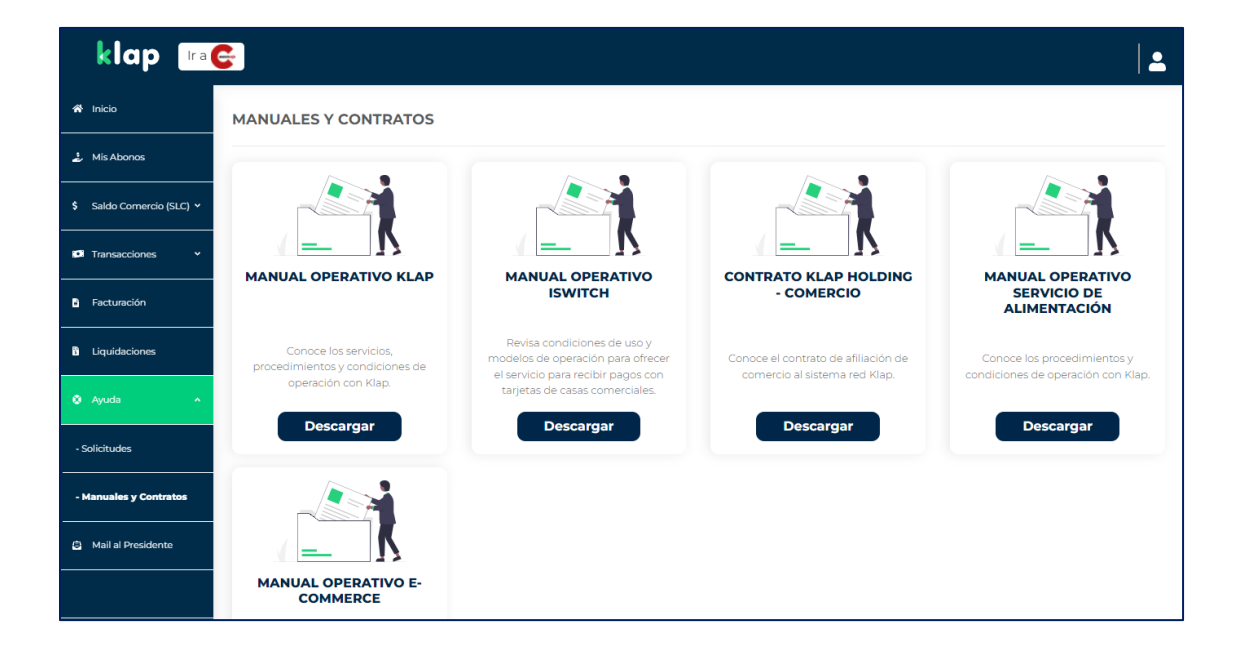

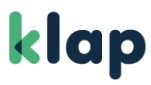

#### 9. MAIL AL PRESIDENTE

Por último, desde este módulo se puede enviar un mensaje directamente a Javier Etcheberry, Presidente Ejecutivo de Klap, quien responderá a la brevedad.

| klap                      |                                                                                                    |
|---------------------------|----------------------------------------------------------------------------------------------------|
| 🕷 Inicio                  |                                                                                                    |
| 🤰 Mis Abonos              | CORREOS AL PRESIDENTE                                                                                                    |
| \$ Saldo Comercio (SLC) Y | <b>Estimado/a,</b><br>He dispuesto este espacio, para recibir sus problemas, consultas y sugerencias.                                               |
| Transacciones Y           | Javier Etcheberry                                                                                                    |
| Facturación               | Seleccione el motivo de su mensaie                                                                                                    |
| Liquidaciones             | Seleccione el motivo de su mensaj                                                                                                    |
| 🎗 Ayuda 🗸 🗸               |                                                                                                    |
| 🖨 Mail al Presidente      | Informaciones 600 363 20 20 / 02 2799 23 04, opción 2. Horario de atención: Lunes a Viernes 08:00-23:00 / Sábado,<br>Domingo y Festivos 09:00-23:00 |
| 🕒 Cerrar Sesión           |                                                                                                    |
|                           |                                                                                                    |